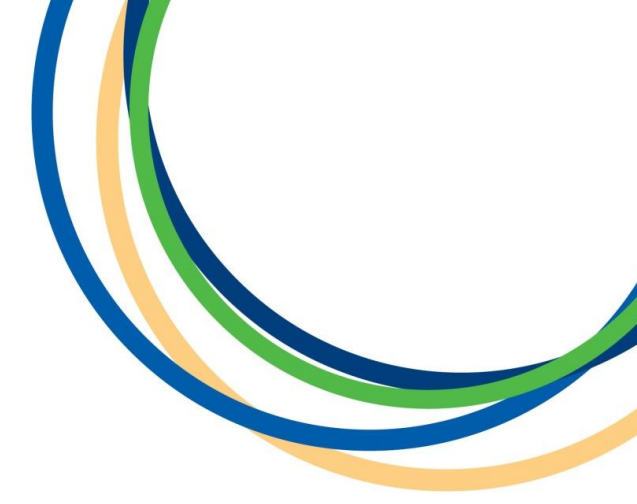

### **Licensing Department**

### **DVLA & DBS Instruction Document**

### For New Driver Applications or Driver Renewals

- Version 3
- May 2018

Reigate & Banstead BOROUGH COUNCIL Banstead I Horley I Redhill I Reigate

#### Contents

### Pages

| Section 1: DVLA Licence Check             | 2-6   |
|-------------------------------------------|-------|
| Section 2: DBS Check                      | .7-10 |
| Section 3: DBS Update service Information | .11   |

#### **Section 1: DVLA Licence Check**

Once you have made the relevant payment, we will enter your name and email address into the Licence Check system and then they will email you with a link and a code for use on their website.

Below is a step by step guide to show you how to successfully complete your DVLA check.

#### Step 1:- Open your Licence Check email (it will look similar to this).

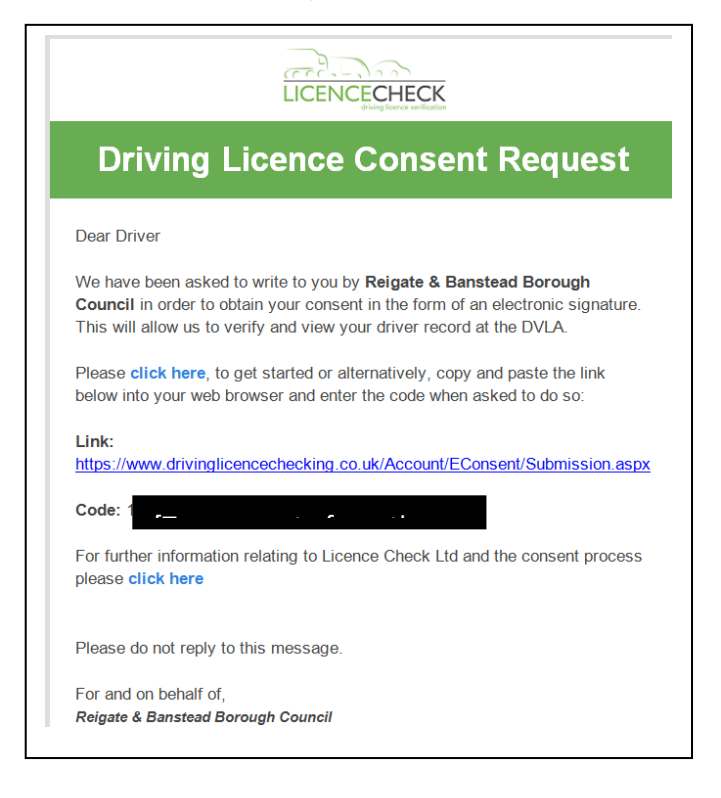

#### **Step 2:-** Click on the link, this will open up a webpage like this.

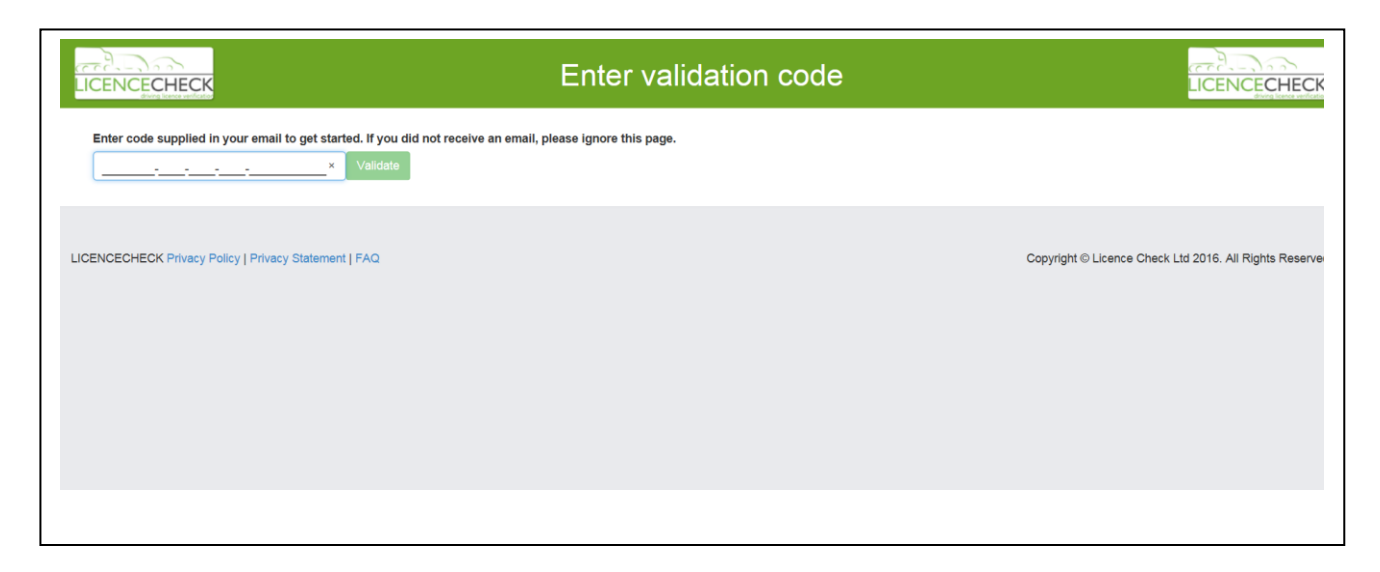

#### **Step 3:-** Enter the code from your email, then click Validate.

**Step 4:-** A page like this will then come up. You will need to confirm you licence status at the bottom of the page by ticking both boxes and then click Begin.

|                                                                                                    |                                                                                                    | Welcome                                                                                          |                                               |                                               |
|----------------------------------------------------------------------------------------------------|----------------------------------------------------------------------------------------------------|--------------------------------------------------------------------------------------------------|-----------------------------------------------|-----------------------------------------------|
| Welcome                                                                                                    | Validate                                                                                                    | Enter Details                                                                                    | Enter Pin                                     | Confirm Details                               |
| Hello and welcome to LICENCEC                                                                                                    | HECK online e-consent process!                                                                                                    |                                                                                                  |                                               |                                               |
| Reigate & Banstead Borough Council has n                                                                                                    | nade this request to enable you to provide y                                                                                              | our consent for the DVLA to release your driver record,                                          | this will allow them to better manage work re | elated road risk (WRRR)                       |
| In order to use this service you will need the<br>1. Your 'current' driving licence photocard<br>2. You will require an active email address<br>3. You will also require a mobile telephone | e following:<br>I or paper counterpart, this will contain your<br>s, either work or personal.<br>e where you can receive an SMS pin numbe | 16 digit driver number<br>r – this will be used as your electronic signature                     |                                               |                                               |
| If you have all items above please continue<br>If you do not have all of the items above, yc                                                                                                | with the process provided below.<br>ou should cancel the e-signature process an                                                           | d try again later, or contact your Manager for an alterna                                        | tive solution.                                |                                               |
| <ol> <li>You may be asked to enter your person<br/>genuine.</li> <li>We have also provided links to our Priv</li> </ol>                                                                     | nal details more than once. If so, this forms p<br>racy Policy,Privacy Statement, and FAQ - the                                           | part of the verification process so please continue. This are available throughout this process. | also ensures that we provide the correct lice | ence details for you and that your consent is |
| Please tick each box below to agree and co                                                                                                    | onfirm each of the statements.                                                                                                    |                                                                                                  |                                               |                                               |
| Reigate & Banstead Borough Council ha<br>because you do, or may drive in a compa                                                                                                    | is invited you to participate in this E-Con-<br>any vehicle, or drive on company busine                                                   | sent process, please confirm that you have a direct<br>ss in another vehicle.                    | relationship with this business and they      | have a reason to check your licence           |
| □<br>I confirm                                                                                                    |                                                                                                    |                                                                                                  |                                               |                                               |
| Do you hold a current U.K driving licence                                                                                                    | e?                                                                                                    |                                                                                                  |                                               |                                               |
| □<br>I confirm                                                                                                    |                                                                                                    |                                                                                                  |                                               |                                               |
| Begin Opt Out                                                                                                    |                                                                                                    |                                                                                                  |                                               |                                               |
|                                                                                                    |                                                                                                    |                                                                                                  |                                               |                                               |
|                                                                                                    |                                                                                                    |                                                                                                  |                                               |                                               |
|                                                                                                    |                                                                                                    |                                                                                                  |                                               |                                               |
|                                                                                                    |                                                                                                    |                                                                                                  |                                               |                                               |

# **Step 5:-** A page like this will then come up. Complete the required details and click Validate and then Continue.

|                                              | ١          | /erify Your Details |           |                                                    |
|----------------------------------------------|------------|---------------------|-----------|----------------------------------------------------|
| Welcome                                      | Validate   | Enter Details       | Enter Pin | Confirm Details                                    |
| First Name                                   |            |                     |           |                                                    |
|                                              |            |                     |           |                                                    |
| Enter your full first name                   |            |                     |           |                                                    |
| Surname                                      |            |                     |           |                                                    |
|                                              |            |                     |           |                                                    |
| Enter your surname                           |            |                     |           |                                                    |
| Email Address                                |            |                     |           |                                                    |
|                                              |            |                     |           |                                                    |
| Enter the email address your invite was sent | to         |                     |           |                                                    |
| Validate Continue                            | Opt Out    |                     |           |                                                    |
|                                              |            |                     |           |                                                    |
| LICENCECHECK Privacy Policy   Privacy Staten | nent   FAQ |                     | Copyri    | ght © Licence Check Ltd 2016. All Rights Reserved. |
|                                              |            |                     |           |                                                    |
|                                              |            |                     |           |                                                    |

**Step 6:-** A page like this will come up. Please enter all the details as requested, including a mobile phone number. This is important as an authentication code will be sent to the mobile number you have entered. At the bottom of the page click Continue and Receive Pin.

|                                                            | Complete |
|------------------------------------------------------------|----------|
| Welcome Validate                                           |          |
| First Name                                                 |          |
|                                                            |          |
| Enter your Firstname                                       |          |
| Middle Name                                                |          |
|                                                            |          |
| Enter your Middle Name, if present on your driving licence |          |
| Surname                                                    |          |
| Enter vour Sumame                                          |          |
| Gender                                                     |          |
| Male                                                       |          |
| ⊖ Female                                                   |          |
| Date Of Birth                                              |          |
| dd/mm/yyyy                                                 |          |
| Enter your date of birth (dd/mm/yyyy)                      |          |
|                                                            |          |
| Enter your driving licence number                          |          |
|                                                            |          |
| Extract from top of page                                   |          |
| Extract from top of page                                   |          |

#### Here is what the mobile phone message will typically look like.

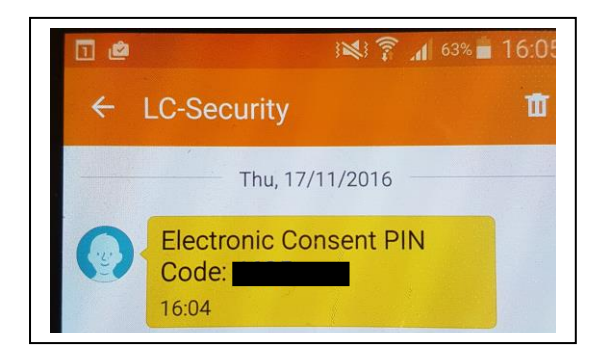

#### **Step 7:-** Enter the code, then click Validate and then Continue.

|                                                                                 | Au                                 | thenticate Code (PI | N)        |                                                |
|---------------------------------------------------------------------------------|------------------------------------|---------------------|-----------|------------------------------------------------|
| Welcome                                                                         | Validate                           | Enter Details       | Enter Pin | Confirm Details                                |
| Authentication Code Enter the Authentication Code you receive Validate Continue | id on your mobile phone<br>Opt Out |                     |           |                                                |
| LICENCECHECK Privacy Policy   Privacy Stat                                      | lement   FAQ                       |                     | Copyright | © Licence Check Ltd 2016. All Rights Reserved. |

#### **Step 8:-** You will then arrive at a Summary page starting like this.

| LICENCECHECK                                 |                                                | Summary                                 |                                              | LICENCECHE                                |
|----------------------------------------------|------------------------------------------------|-----------------------------------------|----------------------------------------------|-------------------------------------------|
| Welcome                                      | Validate                                       | Enter Details                           | Enter Pin                                    | Confirm Details                           |
| Company Details                              |                                                | Personal Details                        |                                              |                                           |
| Company Name                                 |                                                | Name                                    |                                              |                                           |
| Location                                     |                                                | Driving Licence Number                  |                                              |                                           |
| Department                                   |                                                | Date of Birth                           |                                              |                                           |
| Address 1                                    |                                                | Gender                                  |                                              |                                           |
| Address 2                                    |                                                | Email Address                           |                                              |                                           |
| Address 3                                    |                                                | Mobile Number                           |                                              |                                           |
| Postal Town                                  |                                                | Address Line 1                          |                                              |                                           |
| Postcode                                     |                                                | Address Line 2                          |                                              |                                           |
|                                              |                                                | Address Line 3                          |                                              |                                           |
|                                              |                                                | Postal Town                             |                                              |                                           |
|                                              |                                                | Postcode                                |                                              |                                           |
| Declaration                                  |                                                |                                         |                                              |                                           |
| Being the person referred to in the Personal | Details section of the summary above, I author | rise REIGATE & BANSTEAD BOROUGH COUNCIL | to ask DVLA for my driver record information | on as and when they require, at a frequer |
| thev shall determine.                        |                                                |                                         |                                              |                                           |

## And ending like this. If your happy with the details please tick the confirm box and then click the Grant Consent button.

|                                                                                                    | Summary                                                                                                    |                                                          |
|----------------------------------------------------------------------------------------------------|----------------------------------------------------------------------------------------------------|----------------------------------------------------------|
|                                                                                                    | Address Line 3                                                                                                    |                                                          |
|                                                                                                    | Postal Town                                                                                                    |                                                          |
|                                                                                                    | Postcode                                                                                                    |                                                          |
| Declaration                                                                                                    |                                                                                                    |                                                          |
| Being the person referred to in the Personal Details section of the summary above, I au                                                                                    | uthorise REIGATE & BANSTEAD BOROUGH COUNCIL to ask DVLA for my driver rea                                                                                                    | cord information as and when they require, at a frequenc |
| they shall determine.                                                                                                    |                                                                                                    |                                                          |
| I authorise REIGATE & BANSTEAD BOROUGH COUNCIL to ask for my driver record i                                                                                               | information via the use of the intermediary company Licence Check Ltd to make the en                                                                                              | quiry to the DVLA on their behalf.                       |
| I authorise and direct DVLA to disclose to REIGATE & BANSTEAD BOROUGH COUN<br>details, driving entitlements, endorsement details, disqualifications, convictions, photo im | CIL all relevant information relating to my driver record from the computerised register<br>nages and CPC details (where appropriate). Medical information is not to be provided. | of drivers maintained by the DVLA. This includes persona |
| This authority will expire when I cease to drive in connection with REIGATE & BANS                                                                                         | TEAD BOROUGH COUNCIL or in any case three years from the date of my eSignat                                                                                                    | ure/eConsent. Consent can be withdrawn at any time b     |
| pressing the Opt Out button on this page.                                                                                                    |                                                                                                    |                                                          |
| I confirm that I have read and understood this declaration. (Please tick box)                                                                                              |                                                                                                    |                                                          |
|                                                                                                    |                                                                                                    |                                                          |
| i conirm                                                                                                    |                                                                                                    |                                                          |
| Grant Consent Opt Out                                                                                                    |                                                                                                    |                                                          |
|                                                                                                    |                                                                                                    |                                                          |

#### **Step 9:-** You will then arrive at the Completed page.

| LICENCECHECK                                                                             | Completed                                                                                        |                             |                              |
|------------------------------------------------------------------------------------------|--------------------------------------------------------------------------------------------------|-----------------------------|------------------------------|
| You have successfully granted consent for y<br>If you have any further questions feel fr | /our employer to check your<br>email shortly!<br>free to contact us at support@licencecheck.co.u | licence, and will receive a | a confirmation               |
| LICENCECHECK Privacy Policy   Privacy Statement   FAQ                                    |                                                                                                  | Copyright ⊕ Licence Check   | Ltd 2016. All Rights Reserve |

**Step 10:-** You will then receive an email which will look like this. Keep this email safe as it contains important information.

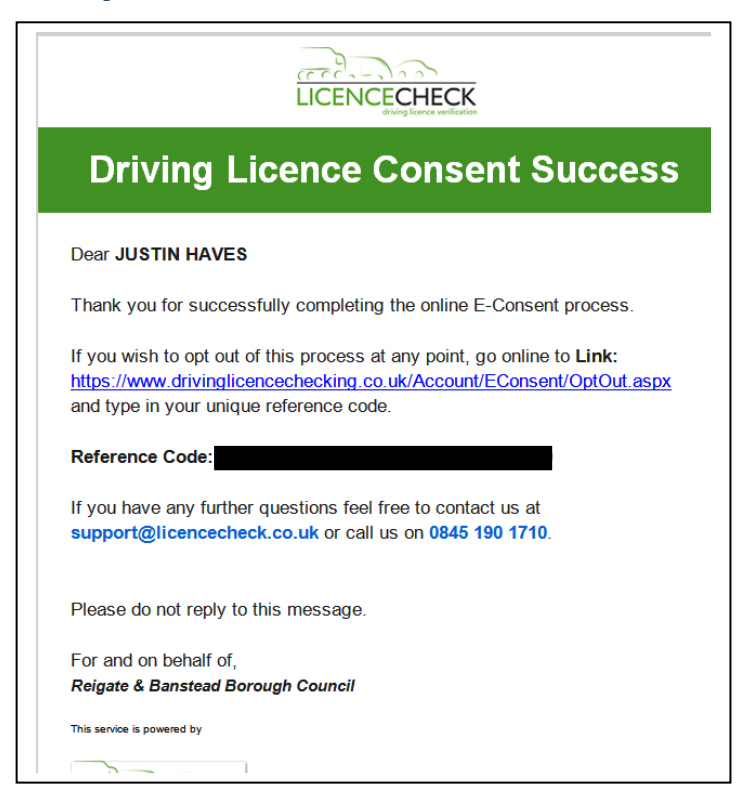

This check is now complete. You do not need to do anything further. In due course the results will be made to the Council and we will contact you if necessary. There is no need to contact us.

#### Help and Support

If you require any assistance, please initially contact the DVLA Customer Support Team on **0845 190 1710**. The Council is unable to assist with technical difficulties relating to the aforementioned process.

#### **Section 2: DBS Check**

You will be applying for a DBS check via our online disclosures portal hosted by GBG Group.

Below is a step by step guide to show you how to successfully complete your DBS check.

## **Step 1:-** To complete the application you will need to know or have the following;

- ✓ Email account (active and accessible)
- ✓ Access to a printer
- ✓ Dates of any name changes (mm/yyyy)
- ✓ Mothers maiden name
- ✓ Full 5 years address history including dates (mm/yyyy)
- ✓ National Insurance Number
- ✓ Passport
- ✓ Driving Licence
- ✓ National Identify Card (if applicable)

You will need to supply a minimum of 3 identity (ID) documents. To see the full list of ID documents accepted for verification please visit

https://www.gov.uk/criminal-record-check-documents

Step 2:- Visit this webpage https://www.onlinedisclosures.co.uk/

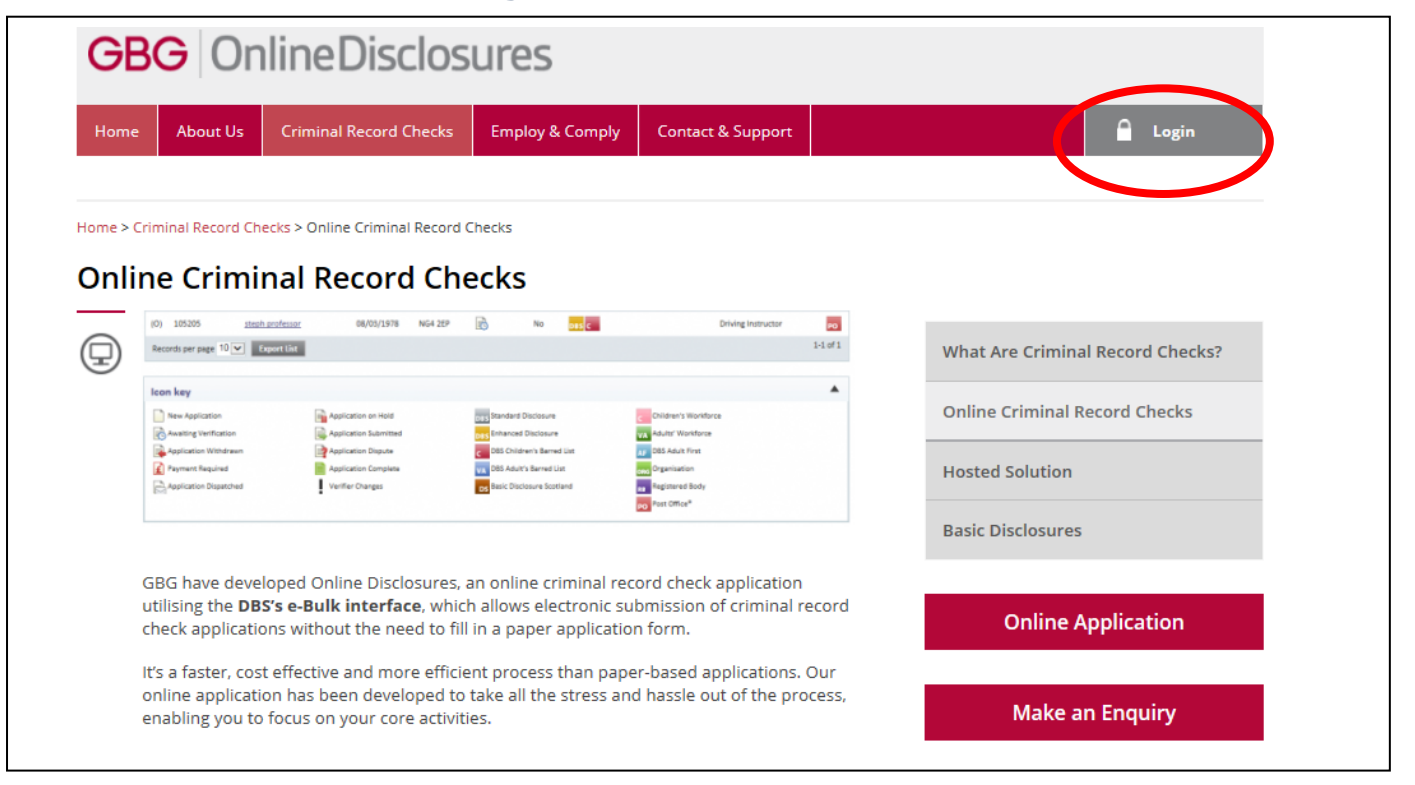

**Step 3:-** Click on the Login button (towards top right of page).

**Step 4:-** You will then see a page like this. Click on the Register button towards the top right of the page.

|                               | liosules         | If you have been directed here to self register by your organisatio |
|-------------------------------|------------------|---------------------------------------------------------------------|
| Sign In                       |                  |                                                                     |
| Organisation pin              | Don't have this? | Register                                                            |
| Supplied by your organisation |                  |                                                                     |
| Email address                 |                  | Netices                                                             |
| john.doe@email.com            |                  | Notices                                                             |
| Password                      |                  |                                                                     |
|                               |                  | Application Help                                                    |
|                               |                  | <u>Contact Us</u>                                                   |
| Sign ir                       | 1                | <ul> <li><u>PostOffice-Locations</u></li> </ul>                     |
|                               |                  | The Applicant - How to Get Started                                  |
| Forgotton sign                | in details?      | The Customer - How to Get Started                                   |

# **Step 4:-** Enter **140616** as the Org pin and fill your full name and email address then click the next step button.

| Register - Step 1 of 2                                                                        |                                                    |
|-----------------------------------------------------------------------------------------------|----------------------------------------------------|
| You can self register to access of service if you have been provid word by your organisation. | our online application<br>ed with a PIN and secret |
| Org pin                                                                                       | Don't have this?                                   |
| 140616                                                                                        |                                                    |
| T+     Confirm email address                                                                  |                                                    |
| Next st                                                                                       | ер                                                 |
| Cancel regist                                                                                 | tration                                            |

Step 5:- Enter Reigate16 as the secret word, tick the confirm box and create your own password, click Complete Registration to finish. You will need to remember your password so you can log in later. You will receive a confirmation email shortly.

| Register - Step 2 of 2                                                                                                    |  |
|----------------------------------------------------------------------------------------------------|--|
| Please enter the secret word<br>This should have been provided by your organisation                                                                                                    |  |
| ☐ I confirm <b>Reigate and Banstead Borough Council</b> is my organisation                                                                                                    |  |
| Create password<br>Please choose a password at least eight characters in length using<br>a combination of UPPER CASE, lower case and numbers (0-9).<br>Add special characters (@!%\$E) to increase your password<br>security strength. |  |
| Confirm password                                                                                                    |  |
|                                                                                                    |  |

**Step 6:-** You will then arrive at this page, make sure you have the documents it states before you click Begin Application button.

|                             | Before you Begin                                                                                                    |                         |      |
|-----------------------------|----------------------------------------------------------------------------------------------------|-------------------------|------|
|                             | This application process should only take around 4-5 minutes to complete. You can save<br>your progress and return at any time to complete the application. |                         |      |
|                             | What you will need                                                                                                    |                         |      |
|                             | If you have any of the following then you will be asked to provide details:                                                                                 |                         |      |
|                             | <ul> <li>National Insurance number</li> </ul>                                                                                                    |                         |      |
|                             | <ul> <li>Valid Driving licence</li> </ul>                                                                                                    |                         |      |
|                             | <ul> <li>Valid passport</li> </ul>                                                                                                    |                         |      |
|                             | Valid national ID card                                                                                                    |                         |      |
|                             | Begin application                                                                                                    |                         |      |
| © 2016 GB Group plc ('GBG') |                                                                                                    | Accessibility statement | Help |

**Step 7:-** You will then arrive at the Statement of Fair Processing Page, after reading this tick the box and click the Proceed with Application button.

**Step 8:-** You will then arrive at the following data entry page. There are 5 sections to progress through. Complete all the required information.

|                                                                                                    |                                                                                                    |                             |                                | Withdraw     | Save & sign out |
|----------------------------------------------------------------------------------------------------|----------------------------------------------------------------------------------------------------|-----------------------------|--------------------------------|--------------|-----------------|
| GBG Online Disclosure                                                                                       | About You                                                                                                    | 2<br>Contact Details        | 3<br>Verification<br>Documents | 4<br>Summary | Confirmation    |
|                                                                                                    | Please note - we require a                                                                                                    | all questions to be answere | d unless labelled as (Opt      | tional).     |                 |
| Your Name & Gender<br>Please provide your full name and all<br>names you have been known by in the<br>past. | Gender A confidential checking process exists for transgender applicants who do not wish to reveal details of their previous identity to the person who asked them to complete an application for a disclosure. Please contact the Sensitive Team on <u>Sensitive@dbs.asi.aov.uk</u> O Male O Female |                             |                                |              |                 |
|                                                                                                    | Title Forename                                                                                                    |                             |                                | Sumame       |                 |
| Extract from<br>op of page                                                                                  | Do you have a midd                                                                                                    | eg. John                    |                                | eg. smitn    |                 |

**Step 9:-** Once the information is submitted you must print the ID verification service sheet.

**Step 10:-** Take the ID verification service sheet along with the original documents for verification, to an appointed Crown Post Office. At the time of producing this information document the fee for this service was £55.40 + £5 Post Office handling fee. All the fees are to be paid at the post office at the time of verification.

To find your nearest Post Office that provides this service, visit the website <u>http://www.postoffice.co.uk/branch-finder</u>. Click on the refine branch services tab and tick the 'CRB & ID Verification Service' option then click the search button. You will be given details of the post offices near you that offer this service.

At the Post Office they will verify your documents and certify that these are valid to support your DBS application in line with the DBS Code of Practice.

#### **Help and Support**

If you require any assistance, please initially contact GBG Customer Services on **0845 251 5000** rather than contacting the Council.

#### **Section 3: DBS Update Service**

The online Disclosure and Barring Service (DBS) update service allows:

- applicants to keep their DBS certificates up to date
- employers to check a DBS certificate

Please see the following website for further information.

https://www.gov.uk/dbs-update-service

**Document End**